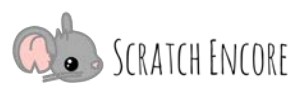

## Erkundung bedingter Wiederholungen

**Ziel:** Heute werde ich ein Scratch-Projekt mit der TIPP&SEE-Strategie untersuchen und ein Scratch-Projekt modifizieren, das eine bedingte Wiederholung verwendet, um zu bestimmen, wann die Ninja-Katze gestoppt werden soll.

Scratch Link: Bedingte Wiederholung: Ninja-Katze:

(https://scratch.mit.edu/projects/571951289/).

## Starte mit TIPP&SEE! Hole dir einen TIPP von der Projektseite:

Titel: Wie lautet der Titel des Projekts? Sagt er dir etwas über das Projekt? Instruktion: Was sagen dir die Anweisungen?

Projekzweck: Was ist der Zweck dieser Aktivität? Was wird dir dieser Code beibringen?Projekt abspielen: Führe das Projekt aus und sieh, was es tut! Schaue dir an, welche Figuren die Aktionen ausführen.

## Was ist passiert, als du das Projekt gespielt hast? Umkreise oder markiere die Aktion(en), die für jedes Ereignis stattgefunden haben.

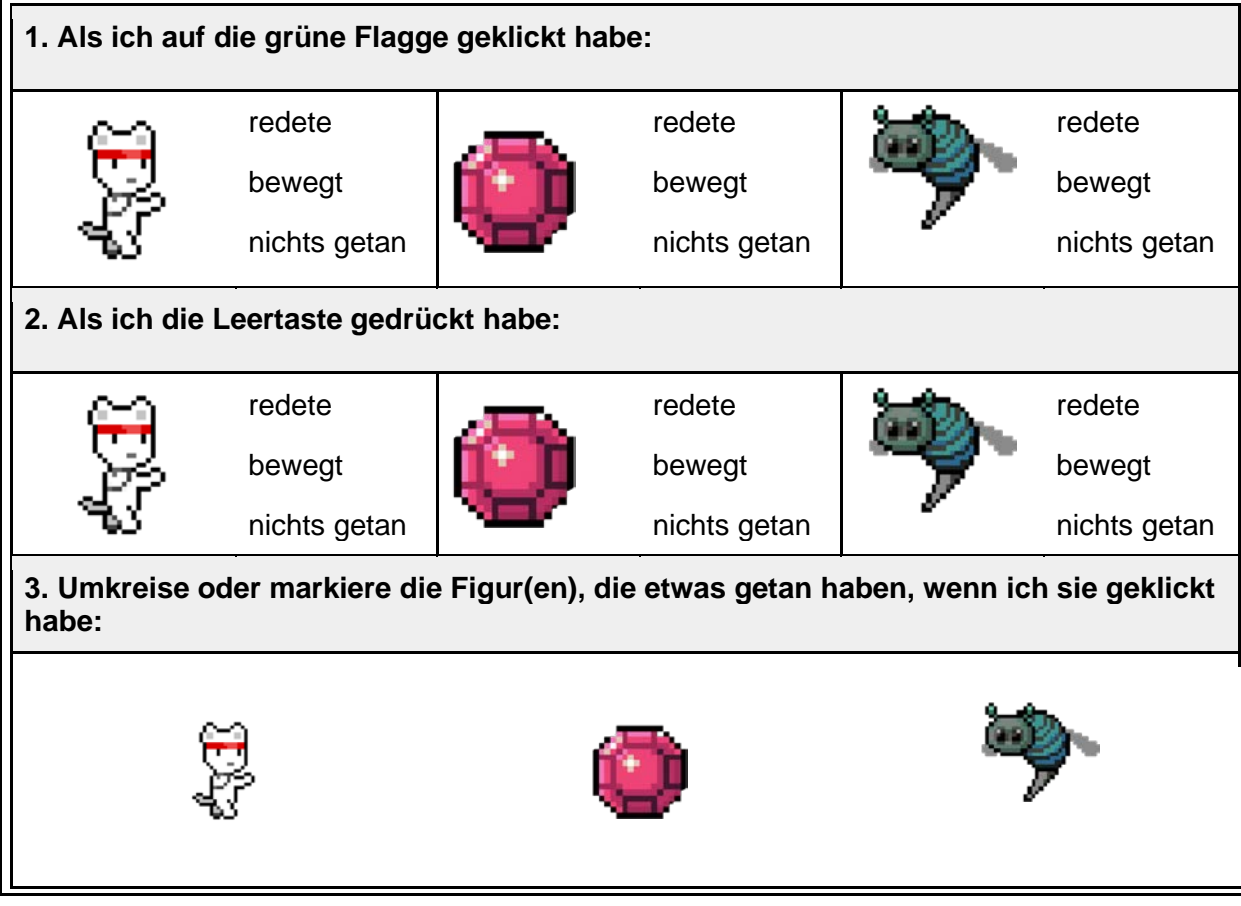

Übersetzt und bearbeitet von Peer Stechert (Stand: 18.09.21) https://berufsinformatik.de/scratch/

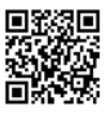

Datum: Name:

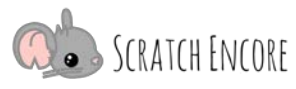

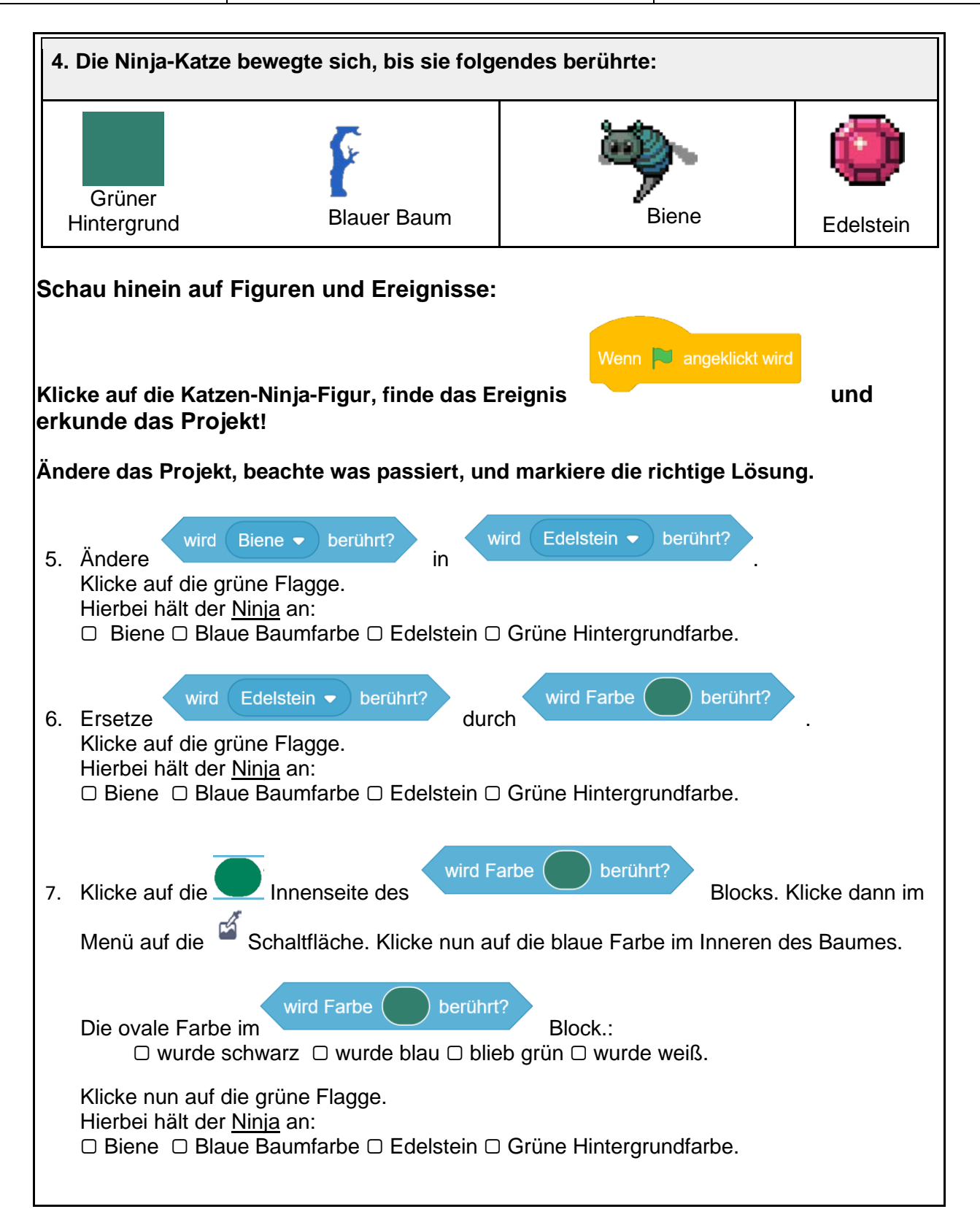

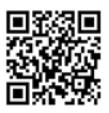

| Datum:<br>Name: |                                                                                                    | Bedingte Wiederholung<br>M4.1 TIPP-SEE                 | Mattheway Scratch Encore            |
|-----------------|----------------------------------------------------------------------------------------------------|--------------------------------------------------------|-------------------------------------|
| 8.              | gehe 5 er Schritt         Ändere 5 in 15 in diesem Block:         Klicke auf die grüne Flagge. Jetzt bewegt sich der Ninja:         □ langsamer □ schneller □ rückwärts □ eine weitere Entfernung. |                                                        |                                     |
| 9.              | Füge dem Block<br>setze Richtung auf                                                                                                    | setze Richtung auf 90 Grad<br>-90 Grad<br>Block hinzu. | Wiederholungsschleife einen         |
|                 | Klicke auf die 90 und wähle -90.<br>Klicke auf die grüne Flagge. Wie hat das die Bewegung des Katzen-Ninja verändert? N<br>macht er folgendes:                                                     |                                                        | ung des Katzen-Ninja verändert? Nun |
|                 | <ul> <li>□ dreht sich um, bewegt sich weiter □ dreht sich um, bewegt sich auf den Baum z</li> <li>□ dreht sich um, entfernt sich vom Baum □ bewegt sich weiter.</li> </ul>                         |                                                        |                                     |

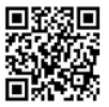